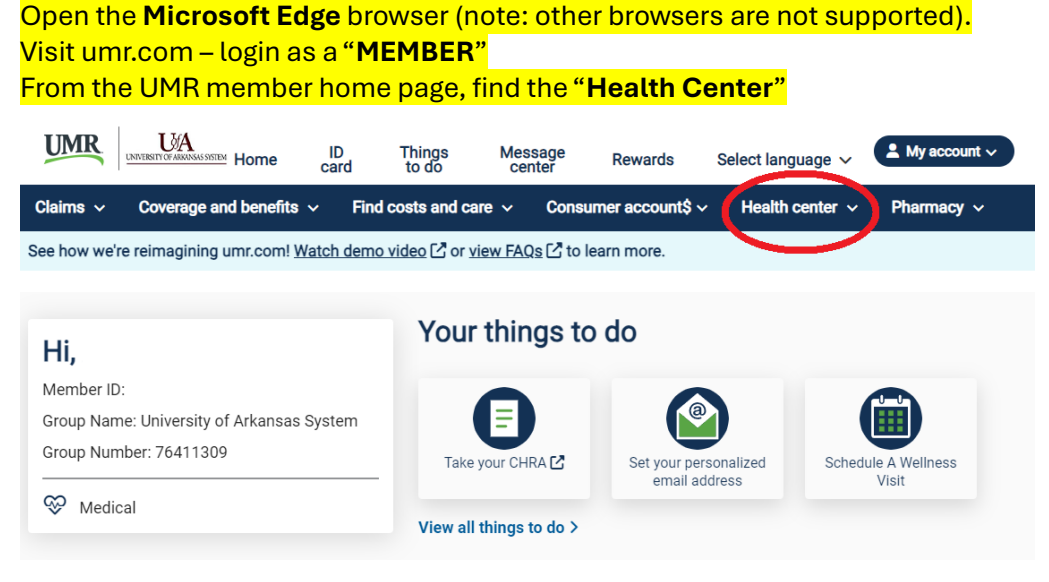

## Benefits usage (i)

Recent claim activity

Hover over the "Health Center", then click on the "Wellness activity center"

|                                | e ID Things<br>card to do   | Message<br>center       | Rewards Select language 🗸     | ▲ My account ∨           |
|--------------------------------|-----------------------------|-------------------------|-------------------------------|--------------------------|
| Claims ~ Coverage and ben      | efits 🗸 🛛 Find costs and ca | are 🗸 Consume           | r account\$ ~ Health center ^ | Pharmacy ~               |
| See how we're reimagining umr. | Wellness programs           | Telehealth              | Condition support             | Digital resources        |
|                                | Take a CHRA                 | NurseLine <sup>SM</sup> | Maternity CARE                | Healthy You              |
| Hi                             | Wellness activity center    |                         | Ongoing Condition CARE        | Health education library |
| Member ID:                     | Live Well Reward\$          |                         |                               | Mobile apps              |
| Group Name: University of Ark  | Real Appeal                 |                         |                               | Quick care options       |
| Group Number: 76411309         |                             |                         |                               | Find a form              |
| 🏵 Medical                      | View all                    | things to do >          |                               |                          |

## Click "Get started"

Claims ~ Coverage and benefits ~ Find costs and care ~ Consumer account\$ ~ Health center ~ Pharmacy ~ See how we're reimagining umr.com! <u>Watch demo video</u> [2] or <u>view FAQs</u> [2] to learn more.

# Wellness activity center

This is the place to take a more active role in your personal health and wellbeing. Check in anytime to learn more about the opportunities available at no cost to you as part of your health benefits. These include resources to help you identify what areas you wish to target as you focus on achieving your goals.

Here you can:

- · Complete your clinical health risk assessment (CHRA)
- Learn ways to address your personal risks
- Find strategies you can use to stay on track
- Record your health activities and track your progress in plan-sponsored wellness events

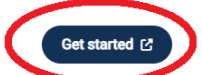

Checking into the wellness activity center will direct you to a new window. To return, simply close the new window or navigate back to the open page in your browser.

# A new screen will open (be sure that you are using Microsoft Edge). This is the Health and Wellness Platform for the University of Arkansas.

#### Find "Opt-in to Wellness Program on UMR.com"

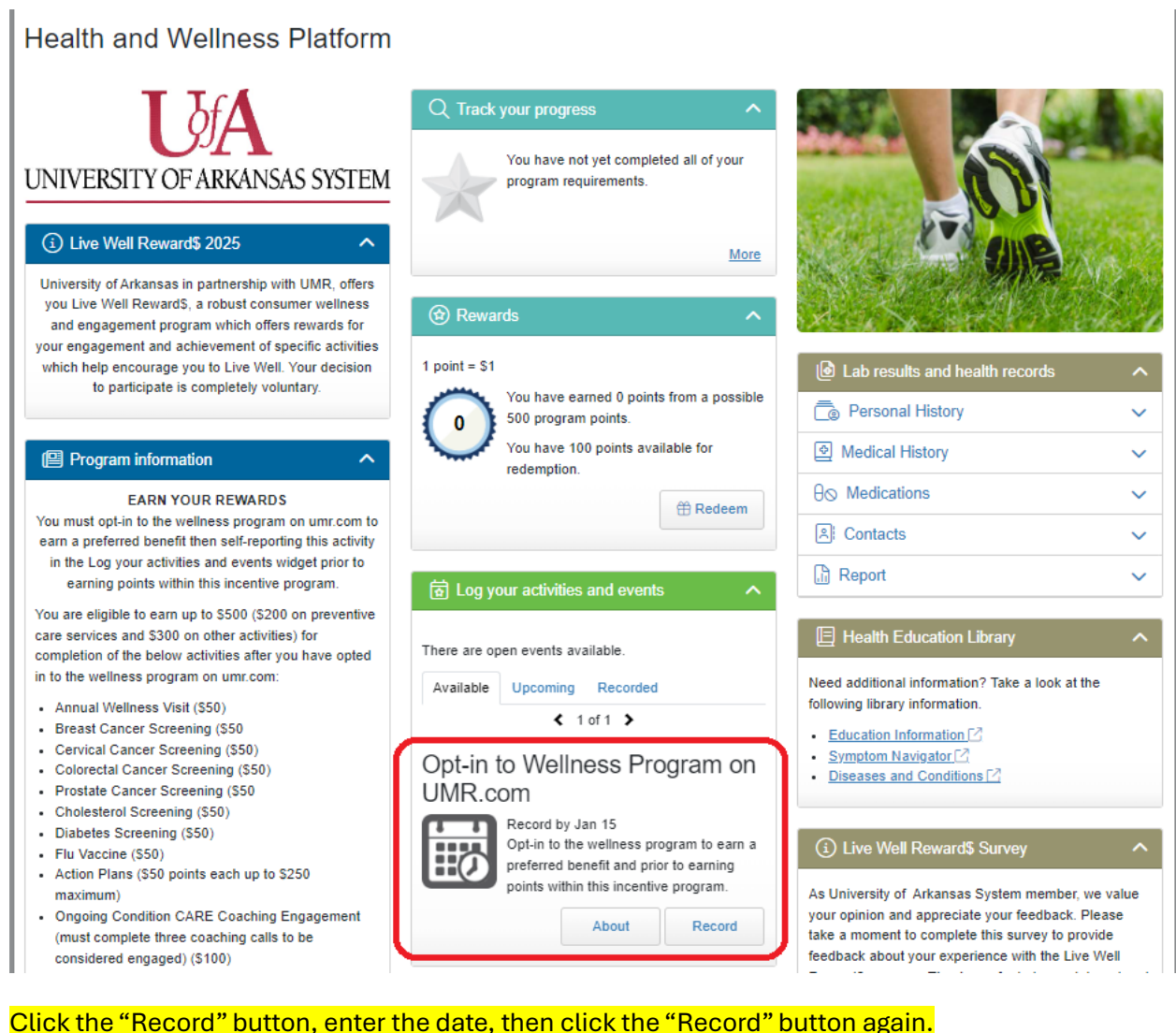

| Program information  CRN YOUR REWARDS You must opt-in to the wellness program on umr.com to earn a preferred benefit then self-reporting this activity in the Log your activities and events widget prior to earning points within this incentive program.                                                                                                    | You have 100 points available for<br>redemption.                                                                                                    | Medical History           ✓             ⊕ Medications             ℝ) Contacts             ℝ Report                                                                                                    |
|----------------------------------------------------------------------------------------------------|----------------------------------------------------------------------------------------------------|----------------------------------------------------------------------------------------------------|
| You are eligible to earn up to \$500 (\$200 on preventive<br>care services and \$300 on other activities) for<br>completion of the below activities after you have opted<br>in to the wellness program on umr.com:<br>• Annual Wellness Visit (\$50)<br>• Breast Cancer Screening (\$50<br>• Cervical Cancer Screening (\$50)<br>• Colorectal Cancer Screening (\$50)<br>• Cholesterol Screening (\$50)<br>• Diabetes Screening (\$50)<br>• Diabetes Screening (\$50)<br>• Flu Vaccine (\$50)<br>• Action Plans (\$50 points each up to \$250<br>maximum)<br>• Ongoing Condition CARE Coaching Engagement<br>(must complete three coaching calls to be<br>considered engaged) (\$100) | Opt-in to Wellness Program on<br>UMR.com<br>Open date: Oct 1<br>Close date: Jan 15<br>You must opt-in to the wellness program to earn a<br>preferred benefit and prior to earning points within this<br>incentive program.<br>Completed: 10/02/2024 | <ul> <li>Health Education Library</li> <li>Need additional information? Take a look at the following library information.</li> <li>Education Information [2]</li> <li>Symptom Navigator [2]</li> <li>Diseases and Conditions [2]</li> <li>Live Well Reward\$ Survey</li> <li>As University of Arkansas System member, we value your opinion and appreciate your feedback. Please take a moment to complete this survey to provide feedback about your experience with the Live Well</li> </ul> |

#### Once completed, you will see the Golden Star congratulating you for opting in!

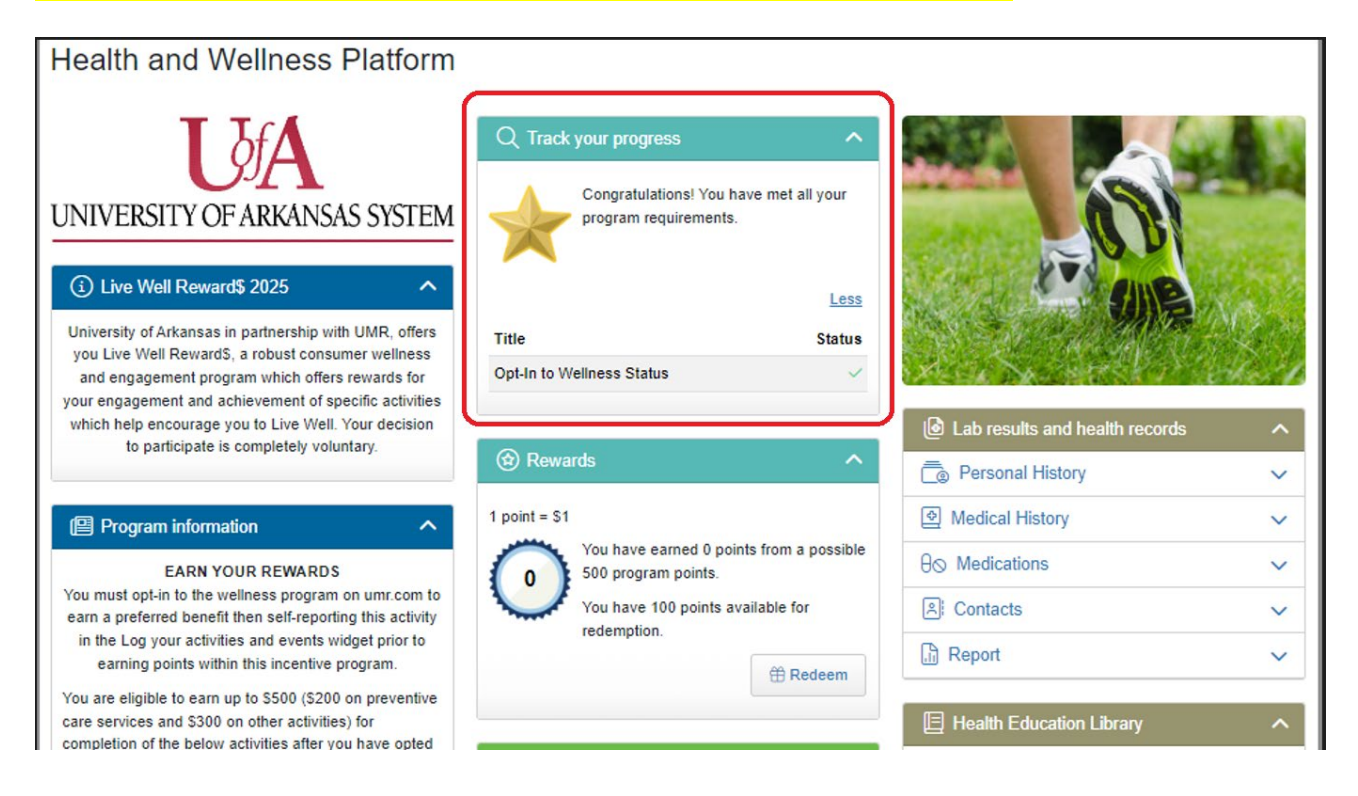

# Also on this page, you can **Log your Wellness activities and events**, participate in **Action Plans,** and view your **Live Well Reward\$:**

| Q Track your progress         You must opt-in to the wellness program to earn a preferred benefit and prior to earning points within this incentive program.                  | LIVE Rewards                                                                                                    |
|----------------------------------------------------------------------------------------------------|----------------------------------------------------------------------------------------------------|
| Congratulations! You have met all your program requirements.                                                                                                    | E Health Education Videos V                                                                                                    |
| Title Status                                                                                                    | 🕒 Health Education Library                                                                                                    |
| Opt-In to Wellness Status                                                                                                    | Need additional information? Take a look at the following library information.                                                                                                    |
| Rewards                                                                                                    | Education Information [2]                                                                                                    |
| 1 point = \$1. NOTE: Reward points may take up to 90 days to be available.                                                                                                    | Symptom Navigator [2]     Diseases and Conditions [2]                                                                                                    |
| 🗟 Log your activities and events 🔨 🔨                                                                                                    | Resources     Ive Well Reward\$ Welcome Packet[2]                                                                                                    |
| No events available at this time.                                                                                                    |                                                                                                    |
| Available Upcoming Recorded                                                                                                    |                                                                                                    |
| ₀g <sup>®</sup> Action plans ^                                                                                                    |                                                                                                    |
| Please ensure you enroll in Action Plans by August 1, 2024.<br>Action plan enrollment is now closed.<br>Available Closed About<br>No action plans are available at this time. |                                                                                                    |
|                                                                                                    | Q Track your progress          You must opt-in to the wellness program to earn a preferred benefit and prior to earning points within this incentive program.          Wow must opt-in to the wellness program to earn a preferred benefit and prior to earning points within this incentive program.          Wow must opt-in to the wellness Program to earn a preferred benefit and prior to earning points within this incentive program.          Wow must opt-in to Wellness Status          Opt-In to Wellness Status          I point = \$1. NOTE: Reward points may take up to 90 days to be available.          I point = \$1. NOTE: Reward points may take up to 90 days to be available.          I point = \$1. NOTE: Reward points may take up to 90 days to be available.          I point = \$1. NOTE: Reward points may take up to 90 days to be available.          I point = \$1. NOTE: Reward points may take up to 90 days to be available.          I point = \$1. NOTE: Reward points may take up to 90 days to be available.          I point = \$1. NOTE: Reward points may take up to 90 days to be available.          I point = \$1. NOTE: Reward points may take up to 90 days to be available.          I point = \$1. NOTE: Reward points may take up to 90 days to be available.          I point = \$1. NOTE: Reward points may take up to 90 days to be available.          I point = \$ |